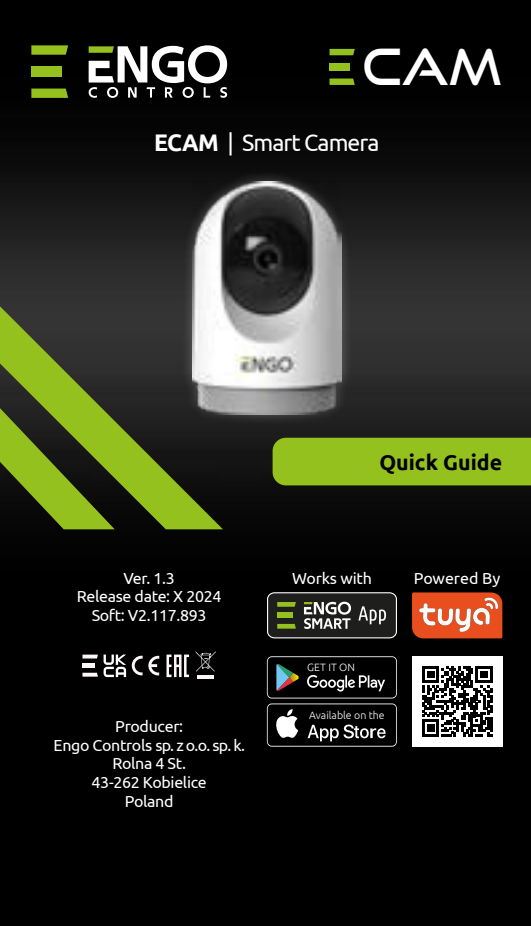

### www.engocontrols.com

| Technical specification |                                                                                    |
|-------------------------|------------------------------------------------------------------------------------|
| Power supply            | 5V DC USB Type C                                                                   |
| Communication           | Wi-Fi 2.4GHz                                                                       |
| Resolution              | 4Mpx 2560*1440P                                                                    |
| Local storage           | Micro SD(Max 256GB)- card not included<br>Minimum requirements of a microSDXC card |
|                         | -full HD speed class - C10/U1/V10                                                  |
| Dimmension [mm]         | Φ72 x 108                                                                          |

## **Product Compliance**

This product complies with the following EU Directives: 2014/53/EU, 2011/65/EU.

# Introduction

The smart camera is a component of the ENGO Smart system. It is used for visual monitoring of the premises. It provides convenient control of high-quality images: panorama, different viewing angles (camera tilt degrees), zoom, horizontal and vertical rotation. It is programmed and operated in the ENGO Smart mobile app. It enhances the security of the supervised premises.

# **Product features**

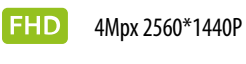

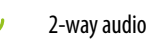

Motion detection

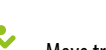

G

Move tracking

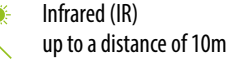

Pan-tilt-zoom (PTZ), horizontal 355°, vertical 110°

Angle of lance 108°

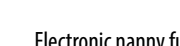

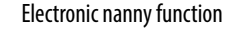

- -ờ́-WDR technology (optimizing image exposure)
  - vertical/horizontal installation

possibility to create automation and scenarios in the ENGO Smart application 

## **Safety information**

Use in accordance with national and EU regulations. Use the device only as intended, keeping it in a dry condition. The product is for indoor use only. Please read the entire manual, before installation or use.

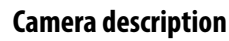

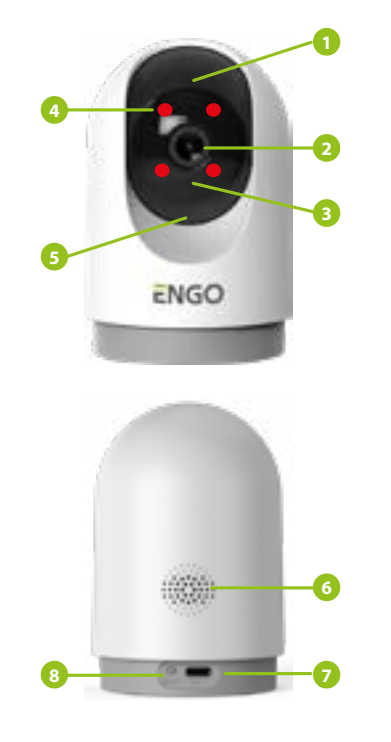

- 1. Microphone
- 2. Camera lens
- 3. I FD diode
- 4. IR illumination
- 5. Micro SD slot
- 6. Loudspeaker
- 7. USB type C power socket
- 8. Reset button

# Inserting a memory card

Slide the black part of the camera in the direction indicated by the arrow. Slide the card into the micro SD card slot until vou hear a click.

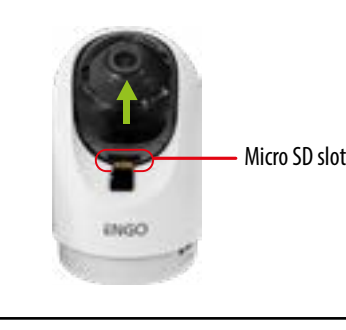

# Installation of the camera in the app

Make sure your router is within range of your smartphone. Make sure you are connected to the Internet. This will reduce the pairing time of the device.

### **STEP1** - DOWNLAD ENGO SMART APP

Download the ENGO Smart app from Google Play or Apple App Store and install it on your smartphone.

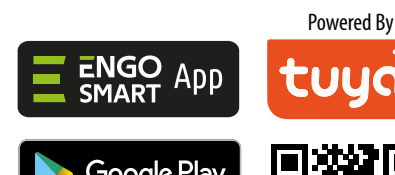

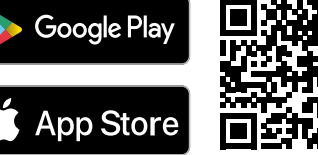

### **STEP 2** - REGISTER THE NEW ACCOUNT

To register a new account, please follow the steps below:

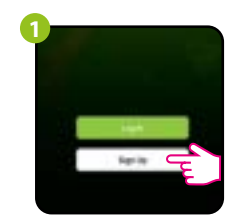

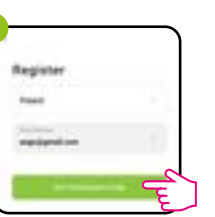

Click "Sign Up" to create new account.

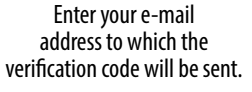

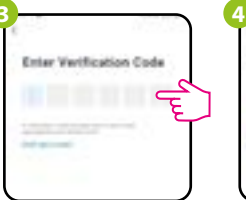

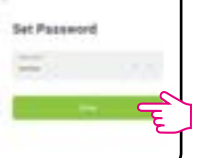

Enter the verification code received in the email. Remember that you only have 60 seconds to enter the code!

Then set the login password.

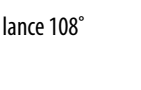

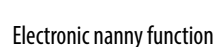

### STEP 3A - CONNECT CAMERA TO WI-FI- Connection via Bluetooth

### After installing the app and creating an account:

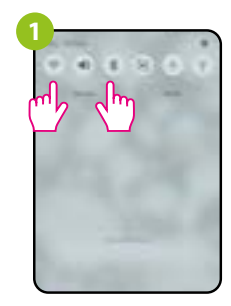

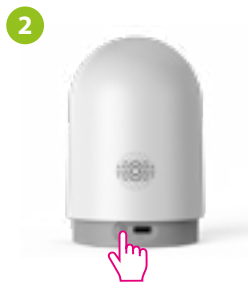

On your mobile device, make sure the ENGO Smart has access to permissions (Location, Bluetooth, Nearby devices). Then turn on Bluetooth and Location. Connect to 2.4GHz Wi-Fi network to which you want to assign the device.

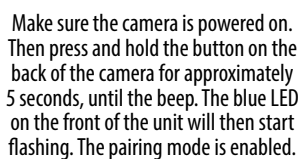

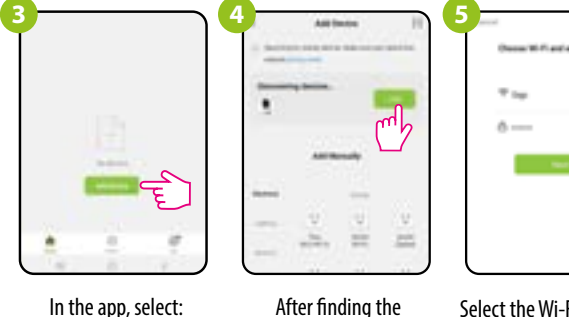

In the app, select: "Add Device".

Select the Wi-Fi network camera, go "Add" in which the camera will operate and enter the password of this network.

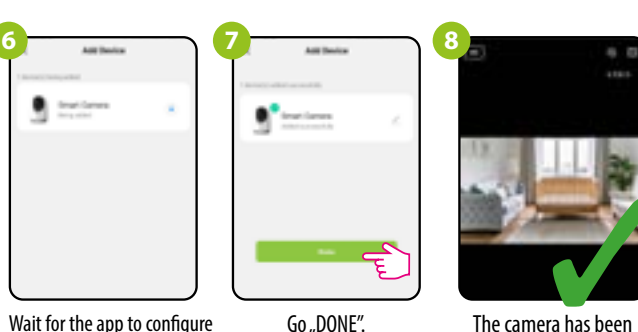

Wait for the app to configure the device with the selected Wi-Fi network.

The camera has been installed and displays

the main interface.

### STEP 3B - CONNECT CAMERA TO WI-FI- Connection via OR Code

#### After installing the app and creating an account:

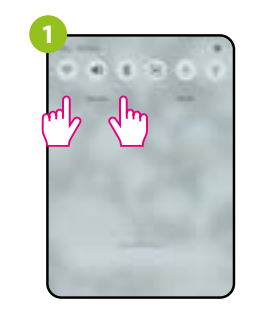

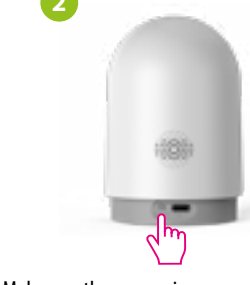

On your mobile device, make sure the ENGO Smart has access to permissions (Location, Bluetooth, Nearby devices). Then turn on Bluetooth and Location. Connect to 2.4GHz Wi-Fi network to which you want to assign the device.

Make sure the camera is powered on. Then press and hold the button on the back of the camera for approximately 5 seconds, until the beep. The blue LED on the front of the unit will then start flashing. The pairing mode is enabled.

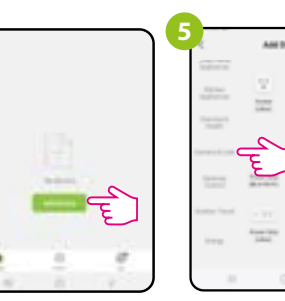

In the app, select: "Add Device".

Find and click on the Wi-Fi camera in the device list.

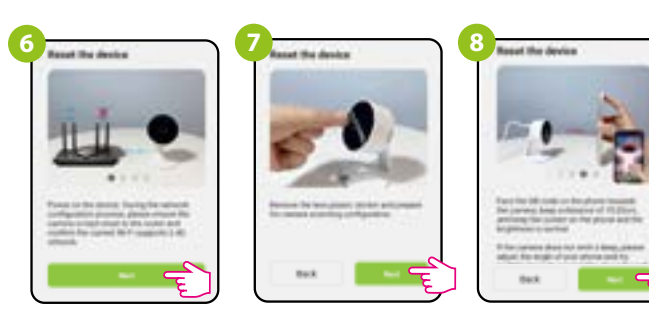

Follow the instructions displayed on the smartphone screen.

### STEP 3B - CONNECT CAMERA TO WI-FI- Connection via OR Code

the Latence Million

the second

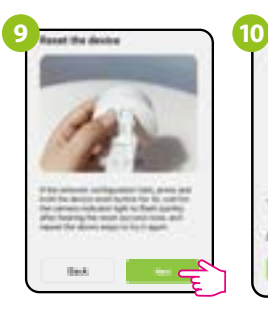

Then go "Next".

Select the Wi-Fi network Point the camera at the in which the camera will OR code displayed in the operate and enter the password of this network. sound" after the beep.

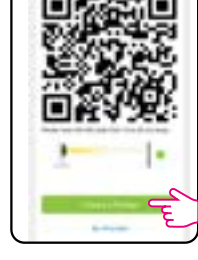

app, click "I heard the

Adding desire. 01:58

Go "DONE".

Wait for the app to configure the device with the selected Wi-Fi network.

The camera has been installed and displays the main interface.

### **Factory reset**

To restore the default settings of the camera, hold down the Reset button for about 5 seconds until a beep sounds. Then release the button. The camera will restart, restore the default (factory) values and be ready to be added to the application again.

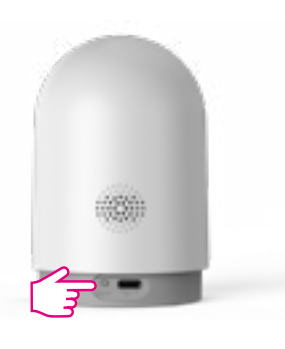

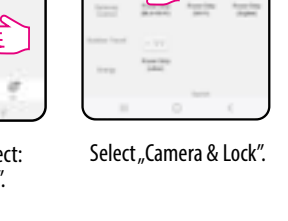

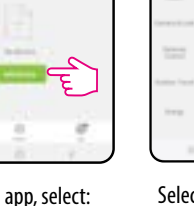